## DEMOGRAPHICS ENTRY

## To enter a new patient, click on "Accounts"

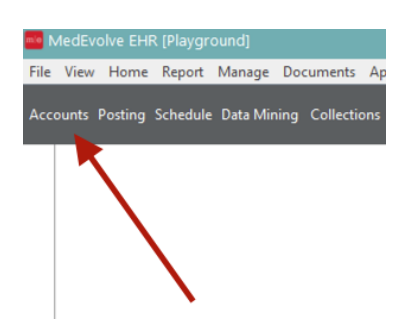

Click "generate next account #"

| 10 11 D 1 11 D             | a a serie was an an                                                                       |                                      |
|----------------------------|-------------------------------------------------------------------------------------------|--------------------------------------|
| Account Information( - )   |                                                                                           | – 🗆 X                                |
| "┡ ⊞ 🛛 🛛 🗎 🖨 🤆             | 0 · O · 🔗 🔒 🔿 🖬 🗖 🛱 ·                                                                     | 🖻 🕸 🖨 🗳 🖗 🖉                          |
| Account Information( - ) × |                                                                                           | Generate Next Account Number (Alt+N) |
|                            | Account Account Status Account Catagory First MI Last Primary Address Alternative Address | Account Billing Soc.Sec.Num.         |
|                            | Zip Code City State                                                                       | Home                                 |

Your new account # will appear here:

| Account Information( - )   | – 🗆 X                                                        |
|----------------------------|--------------------------------------------------------------|
| � ⊞ ☑ ⊠ 🗎 🔂 👰 🔍            | - 🆇 🖳 🔿 🗊 🗖 🗗 🗐 🖉 🖉 🖗 🔶 🖗 🗘 🗐 🖧 🛈                            |
| Account Information( - ) × |                                                              |
| 5164                       |                                                              |
| Account                    | Account Status Account Category Account Billing Soc.Sec.Num. |
|                            | MI Last Title                                                |
| Primary Add                | tress Alternative Address                                    |
|                            | Home                                                         |
|                            | Work                                                         |

Use "TAB" to move easily through fields...

Select account status - it should be "Active"

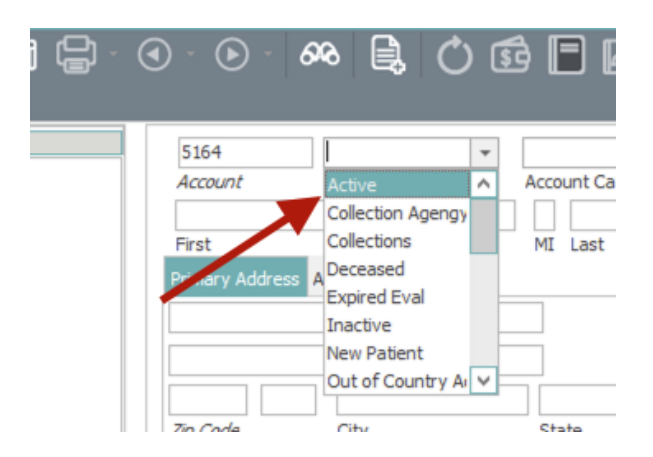

Next, choose account category (which should match the primary insurance you are entering for that patient)

| 5164 Active 👻                       |                        |           |         |
|-------------------------------------|------------------------|-----------|---------|
| Account Account Status              | Blue Cross Blue Shield | Account E | silling |
| First                               | Employee               |           | Title   |
| Primary Address Alternative Address | Health Advantage       |           | inde    |
|                                     | Medicaid               | Home      | () -    |
|                                     | Medicare Advantage     | Mark      | ()      |
|                                     | Out of Country Address | mergency  | ()      |
| Zip Code City                       | State                  | Dager     | ()      |
| Zip Code City                       | State                  | Pager     | () -    |

The "Account Billing" should default to what is appropriate for the "Account Category" and should automatically populate. For example, BCBS would say "send statement after ins"

| ∎ ₽ · ④ · •         | - 🏍 🔒 🔿 🛙                 | 5 🗖 🗗 🛱                                    | -   > ゆ 🗘 🗳 怒 🛈                                 |  |
|---------------------|---------------------------|--------------------------------------------|-------------------------------------------------|--|
| 5164<br>Account     | Active  Account Status    | Blue Cross Blue Shield<br>Account Category | Stmnt after Ins<br>Account Billing Soc.Sec.Num. |  |
| First<br>Primary Ad | dress Alternative Address | MILar                                      | Title                                           |  |

Proceed to enter as much demographics information you have on the patient as shown below, tabbing through so that fields which populate automatically will populate

| 5164            | Active              | Blue Cross Blue Shiel | d , | <ul> <li>Stmnt aft</li> </ul> | er Ins. 🔻 123-45-6758   |   |
|-----------------|---------------------|-----------------------|-----|-------------------------------|-------------------------|---|
| Account         | Account Status      | Account Category      |     | Account E                     | Billing Soc.Sec.Num.    |   |
| John            |                     | J Smith               |     |                               | Mr. 👻                   |   |
| First           |                     | MI Last               |     |                               | Title                   |   |
| Primary Address | Alternative Address |                       |     |                               |                         |   |
| 1 Apple St      |                     |                       |     | Home                          | (201) 432-2894          |   |
|                 |                     |                       |     | Work                          | () -                    |   |
| 07094           | Secaucus            | New Jersey            | *   | Emergency                     | () -                    |   |
| Zip Code        | City                | State                 |     | Pager                         | () -                    |   |
| Primary         | · ·                 | eStatement            |     | Other                         | () -                    |   |
| Billing Address |                     |                       |     | Mobile                        | () -                    |   |
| 05/01/1998 🔻    | 21 Married          | ▼ Male                | -   | Fax                           | () -                    |   |
| Date of Birth   | Age Marital Sta     | itus Sex              |     | 5 M 1                         | kertik Oeresteren       |   |
| Ethnicity None  | selected            |                       | -   | E-Mail                        | jsmith@gmail.com        |   |
| Race None       | selected            |                       | -   | Em                            | ail                     | Ŧ |
| Preferred       |                     |                       |     | P                             | referred Contact Method |   |
| anguage         |                     |                       |     |                               |                         |   |

Click "APPLY" to save and stay on the page

| Financial I | Location: |          |        | Ŧ           |
|-------------|-----------|----------|--------|-------------|
|             | Acct Resp | Ins Resp | lotal  |             |
| Total       | \$0.00    | \$0.00   | \$0.00 |             |
| 0-30        | \$0.00    | \$0.00   | \$0.00 |             |
| 31-60       | \$0.00    | \$0.00   | \$0.00 |             |
| 61-90       | \$0.00    | \$0.00   | \$0.00 |             |
| 91-120      | \$0.00    | \$0.00   | \$0.00 |             |
| 121-150     | \$0.00    | \$0.00   | \$0.00 |             |
| 151 +       | \$0.00    | \$0.00   | \$0.00 | Cruin Cruin |

Once you "APPLY", the information tree will appear on the left side of the demo screen... RIGHT CLICK on "Insurance" then click "NEW" to select insurance plan and enter insurance information

| v 😵 j | ohn J. Smith         |  |
|-------|----------------------|--|
|       | Employer             |  |
|       | Insuran              |  |
|       | Locatio New          |  |
|       | Providers            |  |
|       | Referring Physicians |  |
|       | Appointments         |  |
|       | Collections          |  |
|       | 2 Documents          |  |
|       | Managed Visits       |  |
|       | Recalls              |  |
|       | Reminders 2          |  |
|       | Cases                |  |
|       | 7 Task Manager       |  |
|       | Payment Summary      |  |
| L     | Amendment Requests   |  |

Click the italicized *Insurance Plan* to select insurance.

| ł      | 💐 Account In:      | surance (*)                                                        |                                   |                        |                                     |                 | -                     |                  |
|--------|--------------------|--------------------------------------------------------------------|-----------------------------------|------------------------|-------------------------------------|-----------------|-----------------------|------------------|
|        | Insurance Plan     |                                                                    |                                   | [                      | 1 🌲<br>Seq Number                   | Status          | ▼<br>St               | atus Date        |
| 1      | Insurance Cate     | gor) <i>Effective L</i>                                            | Tate Ex                           | ▼<br>piration Date     | Co-                                 | \$0.00<br>Pay   | \$0.00<br>Deduct Amt. | 0<br>Deduct Used |
|        | Insurance ID       |                                                                    | Insuran                           | ce Group ID            |                                     | Insura          | ance Group Nar        | ne               |
| 1<br>t | Eligibility Status |                                                                    | Last Up                           | dated                  |                                     | Medicar         | e Secondary Re        | ason Code        |
|        | Auto File          | Acce                                                               | pt Assign                         | Transmit               |                                     | Auth.           | Payment               | Medigap          |
| 3      | Auto File if S     | Secondary                                                          |                                   |                        |                                     |                 |                       |                  |
|        | <b>•</b>           | John                                                               |                                   | J                      | Smith                               |                 |                       | Mr. v            |
| ſ      | Rel. to Holder     | 1 Apple St                                                         |                                   | MI                     | Läst                                |                 |                       | libe             |
|        |                    | 07094 -<br><i>Zip Code</i><br>05/01/1998 ▼<br><i>Date of Birth</i> | Secaucus<br>City<br>Male 💌<br>Sex | Unknown<br>Empl.Status | New Je<br>State<br>(201) 4<br>Phone | rsey<br>32-2894 | Ext.                  |                  |
|        | Show Plan          | ]                                                                  |                                   | New                    | OK                                  |                 | Cancel                | Apply            |

Here you can type in the first few letters of the insurance plan you need and a list will come up. Click "OK" once you highlight the one you want. In this case, "blue cross" code 19 is the correct one

|                        |       | insurance ( )                                                                           |                                  |                                                                          |                      |                                                            | ·                    | }                                | )             |                |              |
|------------------------|-------|-----------------------------------------------------------------------------------------|----------------------------------|--------------------------------------------------------------------------|----------------------|------------------------------------------------------------|----------------------|----------------------------------|---------------|----------------|--------------|
| Insurance              | e Pla | an 🖌                                                                                    |                                  | 1 🗘<br>Seq Number S                                                      | Status               | ▼<br>Status                                                | Date                 |                                  |               |                |              |
| Insurance<br>Insurance | e Ca  | ategory Effective late                                                                  | <i>Expirati</i><br>Insurance Gro | v Co-Pay                                                                 | \$0.00<br>/<br>Insur | \$0.00 Deduct Amt. De                                      | 0<br>educt Used      | 23-45-(<br>)c.Sec.I              | √758<br>√um.  |                |              |
| Eligibility S          | tat   | us                                                                                      | Last Updated                     | 1                                                                        | Medicar              | re Secondary Reasor                                        | n Code               |                                  |               |                |              |
| Auto F                 | s     | earching Insurance Plans                                                                |                                  |                                                                          |                      |                                                            |                      |                                  |               |                | ×            |
| Auto F                 | •     | blue                                                                                    |                                  |                                                                          |                      |                                                            |                      |                                  |               |                |              |
|                        | L     | Plan Name [Begins With]                                                                 | Cit                              | y [Begins With]                                                          |                      | Phone [Begins Wit                                          | h] P                 | rof Payer ID                     | [Begins With] | Ins Payer ID [ | Begins With] |
| el. to Hok             |       | Name                                                                                    | Code                             | Address                                                                  |                      | City                                                       | State                | Zip                              | Phone         | Prof Paye.     | Ins Payer ID |
|                        |       | blue cross<br>Blue Cross Blue Shield Texas<br>Blue Cross Blue Shield Tex<br>Blue Shield | 19<br>25<br>26<br>BS             | blue cross<br>1234 Nonesuch Drive<br>1234 Nonesuch Drive<br>1234 BS road |                      | Mayflower<br>Little ROck<br>Little ROck<br>No. Little Rock | AR<br>AR<br>AR<br>AR | 72106<br>72201<br>72201<br>72114 |               | 12345          |              |
|                        |       | bluecross                                                                               | bb                               | 1234 financial lane                                                      |                      | Cabot                                                      | AR                   | 72023                            |               |                |              |
|                        | Lin   | nit to 100 🔻                                                                            |                                  |                                                                          |                      |                                                            |                      | [                                | Add           | ОК             | Cancel       |
| Show Pl                | R     | ecords: 5                                                                               |                                  |                                                                          |                      |                                                            |                      |                                  |               |                |              |
|                        |       | Secondary Provider                                                                      |                                  |                                                                          | Einon                |                                                            |                      |                                  |               |                |              |

The arrow below shows where the plan is populated. Enter the information needed in the highlighted sections. Click "OK" to save and close or "APPLY" to save and stay on the screen.

| 💐 Account Ins                                          | urance (*)                               |           |                        |                                            |                  | —                     |                        | B (  |
|--------------------------------------------------------|------------------------------------------|-----------|------------------------|--------------------------------------------|------------------|-----------------------|------------------------|------|
| 19 b<br>Insurance Plan                                 | lue cross                                |           |                        | 1 ‡<br>Seq Number                          | Active<br>Status | <br>St                | 02/13/202<br>atus Date | 20   |
| Blue Shield<br>Insurance Categ                         | gory Effective                           | ate Ex    | vpiration Date         | Co-                                        | \$0.00<br>Pay    | \$0.00<br>Deduct Amt. | 0<br>Deduct Used       | 23-4 |
| Insurance ID                                           |                                          | Insuran   | ce Group ID            | 1                                          | Insura           | ance Group Nar        | me                     |      |
| Eligibility Status                                     |                                          | Last Up   | dated                  |                                            | Medicare         | e Secondary Re        | eason Code             |      |
| <ul><li>✓ Auto File</li><li>✓ Auto File if S</li></ul> | econdary                                 | pt Assign | 🗹 Transmit             |                                            | 🗹 Auth.          | Payment               | Medigap                |      |
| Self 🔻                                                 | John                                     |           | J                      | Smith                                      |                  |                       | Mr.                    |      |
| Rel. to Holder                                         | First<br>1 Apple St                      |           | MI                     | Last                                       |                  |                       | Title                  |      |
|                                                        | 07094 ·                                  | Secaucus  |                        | New Je                                     | rsey             | *                     |                        | m    |
|                                                        | 05/01/1998 <del>•</del><br>Date of Birth | Male 🔻    | Unknown<br>Empl.Status | <ul> <li>(201) 4</li> <li>Phone</li> </ul> | 32-2894          | Ext.                  |                        | Meth |
|                                                        |                                          |           |                        |                                            |                  |                       | $\sim$                 |      |
| Show Plan                                              |                                          |           | New                    | ОК                                         | $\supset$        | Cancel                | Apply                  | )    |
|                                                        | Secondary Pro                            | ovider    |                        |                                            | Finance          | ial Location.         | $\sim$                 |      |

Once compete and saved, you will see your insurance plan on the demo screen tree on left hand side:

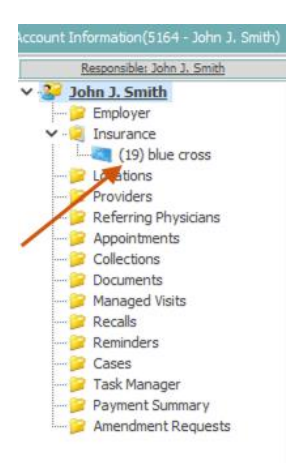

The demographics and insurance information for this patient should be saved at this time.